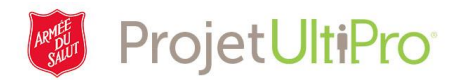

# Exemple de création de rapports – Comment créer un rapport avec les adresses des employés

**Aperçu :** Cet aide-mémoire explique comment générer des rapports à partir des données contenues dans les dossiers des employés. À titre d'exemple, nous créerons un rapport avec les adresses des employés.

Le processus de création de rapports décrit dans le présent document s'applique à tous les rapports standards figurant dans le menu. Seuls les superviseurs et les administrateurs peuvent créer et visualiser des rapports générés à partir des données des employés.

**Remarque :** Les rapports relatifs aux heures de travail et de présence des employés peuvent être générés uniquement à partir de la page Heures et présence. Consultez l'aide-mémoire *Creating Reports Time and Attendance* (création de rapports – Heures et présence).

La navigation dans les menus peut varier en fonction du niveau de sécurité.

- 1. Menu > Administration > Rapports standards
- 2. Menu > Mon équipe > Rapports standards

| MENU | MYSELF                                                                                                    | MY TEAM                                                          | ADMINISTRATION                                                                                                    |  |
|------|----------------------------------------------------------------------------------------------------|------------------------------------------------------------------|----------------------------------------------------------------------------------------------------|--|
| Home | Employee Admi<br>Administrator (<br>My Employees<br>Employee Doc<br>Acknowledgme<br>Employee Con<br>Organization V<br>Mass Updates<br>Business Intellia<br>Business Intellia | in Juide<br>Juide<br>ument<br>tracts<br>tracts<br>gence<br>gence | Reporting<br>Standard Reports<br>General Ledger<br>Custom Reports<br>Analytics<br>File Transfers<br>Year-End Forms<br>PPACA<br>EEO-1 Data File<br>VETS 4212 Data File<br>ROF Administration |  |
|      |                                                                                                    |                                                                  | Workflow Audit                                                                                                    |  |

- 3. La page *Rapports terminés* s'affichera à l'écran.
- 4. Cliquez sur l'onglet *Disponible*.

| MENU<br>T   | Adminis<br>Reportir | tration<br>19   |                |           |
|-------------|---------------------|-----------------|----------------|-----------|
| Standard Re | eports              | General Ledger  | Custom Reports | Analytics |
| Completed   | Available           | Saved Templates |                |           |
| Compl       | leted               | Reports         |                |           |

| Find by | Report name 🗸 starts with 🗸 📔 | + |   |
|---------|-------------------------------|---|---|
|         |                               |   | 1 |

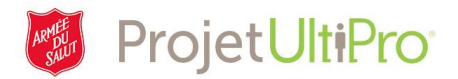

- Dans la section Rechercher, sélectionnez
   « contient » dans la deuxième colonne et entrez « adresse » dans la troisième colonne.
- Cliquez sur **Rechercher**. Une liste des rapports correspondant à votre recherche s'affichera à l'écran.
- 7. Cliquez sur Liste des adresses des employés.

| MENU A                       | dministration<br>eporting            |                                                       |                |                     | THE OP   |
|------------------------------|--------------------------------------|-------------------------------------------------------|----------------|---------------------|----------|
| Standard Repo                | rts General Led                      | ger Custom Repo                                       | orts Analytics | File Transfers      | Year-End |
| Completed Av                 | ailable Saved Temp                   | lates                                                 |                |                     |          |
| Availabl                     | e Reports                            |                                                       |                |                     |          |
| Role                         |                                      |                                                       |                |                     |          |
| Manager_TH                   | Q V                                  |                                                       |                |                     |          |
| Find by Reg<br>Filtered by R | port name 💙 🖸<br>Report name - conta | ontains 🗸 address<br>ains address <u>(Clear Filte</u> | × +            | - Search            |          |
| Report Catego                | ory 🔺                                |                                                       | R              | eport Name          |          |
| Employee Mar                 | nagement                             |                                                       | E              | mployee Address Lis | ting     |
| Employee Mar                 | nagement                             |                                                       | E              | mployee Address La  | bels     |

Une nouvelle fenêtre s'affichera à l'écran. Vous pourrez y choisir les critères pour créer votre rapport.

Pour sélectionner un critère, cliquez sur le critère désiré dans la boîte *Disponible*, puis sur la flèche pointant vers la droite pour que ce critère s'affiche dans la boîte *Sélectionné*. Les critères auxquels vous avez accès correspondent à votre niveau de sécurité.

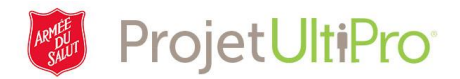

# Critères de rapport

Ces options vous permettent de sélectionner les renseignements qui figureront dans votre rapport. Si vous ne choisissez pas de critères, le système génèrera un rapport contenant les adresses et les renseignements de toutes les personnes sous votre niveau de sécurité (en règle générale, tous les membres de votre entité).

- 8. Dans le champ *Société*, sélectionnez Armée du Salut. Vous n'aurez probablement que ce choix.
- 9. Dans le champ *Sélection*, choisissez le critère désiré dans la liste déroulante.
  - a. Par exemple, sélectionnez *Service*, puis ajoutez le nom du service dans la boîte *Sélectionné*.
- 10. Dans le champ **Statut de l'employé**, sélectionnez les critères désirés.
- 11. Cliquez sur **Suivant** (en haut à droite).

| Employee Address<br>Jeff Skipper - 0000007 - ZT | Listing<br>rest                                                                                                    |                                    | THE SUBTRON |
|-------------------------------------------------|----------------------------------------------------------------------------------------------------|------------------------------------|-------------|
| Report Criteria                                 | Report Criteria                                                                                                    |                                    |             |
| Grouping / Sorting                              |                                                                                                    | back next finish reset cancel      | print neip  |
| Report Output                                   | Find                                                                                                    |                                    | ^           |
| Summary                                         | Available                                                                                                    | *Selected                          |             |
| -                                               | Grace Communities Corporation<br>National Recycling Operations<br>The Salvation Army - Officers<br>The Salvation Army - Pensioners                                            | The Salvation Army </td <td>ł</td> | ł           |
|                                                 | Selection Department                                                                                                    |                                    |             |
|                                                 | Search available                                                                                                    | Search selected                    |             |
|                                                 | Available                                                                                                    | Selected                           |             |
|                                                 | NRO Property Management<br>NRO Retail Operations<br>NRO TS Donation<br>NRO TS Production<br>NRO TS Retail Operations<br>NRO TS Sales<br>Nursing Administrator<br>Nursing Care | Nurses                             |             |
|                                                 | Employee status                                                                                                    |                                    |             |
|                                                 | Available                                                                                                    | *Selected                          |             |
|                                                 | Leave of absence<br>On strike<br>Released/laid off<br>Suspended<br>Terminated                                                                                                 | >     Active       >               | ~           |

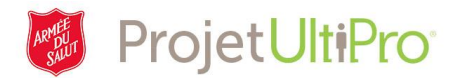

# Groupement/Tri

Ces options vous permettent de déterminer comment les résultats seront présentés dans le rapport.

- 12. L'option Groupement permet d'extraire tous les employés en fonction du critère choisi, par exemple par *Groupe de paie*. Vous pouvez choisir plusieurs critères.
- 13. L'option Tri permet de déterminer l'ordre dans lequel les personnes figureront sur la liste. En règle générale, le critère choisi est *Nom*. Vous pouvez choisir plusieurs critères.
- 14. Cliquez sur *Suivant*.

| Employee Address<br>Jeff Skipper - 0000007 - ZI | Listing<br>rest                                                                                                    |                                                           | SUBER ARY  |
|-------------------------------------------------|----------------------------------------------------------------------------------------------------|-----------------------------------------------------------|------------|
| Report Criteria Grouping / Sorting              | Grouping / Sorting                                                                                                    | back next   Joint State Cancel                            | print help |
| Report Output                                   | Grouping (6 Maximum)                                                                                                    |                                                           |            |
| Summary                                         | Available Div/District Resp/Site Department Region Work Location Pay Group Employee type Country Page Breaks Job Code                                                                              | Selected  Job Code  K  K  K  K  K  K  K  K  K  K  K  K  K | •          |
|                                                 | Sorting (6 Maximum)                                                                                                    |                                                           |            |
|                                                 | Find by Find<br>Available<br>Resp/Site<br>Department<br>Department<br>EmpNo<br>Work Location<br>Pay Group<br>Employee type<br>Country<br>Ascending/Descending<br>Job Code<br>Name (Last, First MI) | Selected<br>Job Code<br>Name (Last, First MI)             |            |

Exemple de création de rapports – Rapport relatif aux adresses des employés – Version 1

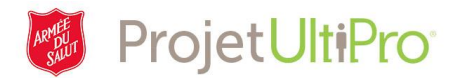

#### Sortie de rapport

Ces options vous permettent de sélectionner les critères de présentation du rapport.

- 15. Si vous désirez donner un nom précis au rapport, allez dans le champ Nom.
- 16. Si vous prévoyez générer de nouveau ce rapport avec les mêmes critères de sélection, cochez *Enregistrer le modèle de rapport*.
- 17. Déterminez la date à laquelle le rapport sera supprimé dans le champ *Expire*.
- 18. Sélectionnez le **Type de fichier** PDF ou Excel. Si vous envisagez de traiter et d'utiliser les données, sélectionnez Excel.
- 19. Cliquez sur *Suivant*.

| Employee Address<br>Jeff Skipper - 0000007 - Z | EListing<br>TEST        |                                             |              |              |           |       | THE<br>SUUTOU<br>ARMY |
|------------------------------------------------|-------------------------|---------------------------------------------|--------------|--------------|-----------|-------|-----------------------|
| Report Criteria                                | Peport Out              | nut                                         |              | 00           | $\otimes$ | ß     | 2                     |
| Grouping / Sorting                             | Kepon Out               |                                             | back next    | finish reset | cancel    | print | help                  |
| Report Output                                  | Run This Report<br>Name | <ul> <li>Employee Address Listin</li> </ul> | g November 2 |              |           |       |                       |
| Summary                                        | Save Report<br>Template | ✓                                           |              |              |           |       |                       |
|                                                | Template name           | Employee Address Listin                     | g            |              |           |       |                       |
|                                                | Expires                 | • 05/27/2018 🛗                              |              |              |           |       |                       |
|                                                | File type               | • Excel V                                   |              |              |           |       |                       |
|                                                | Notes                   |                                             | ^            |              |           |       |                       |

## Résumé

- 20. La page Résumé s'affiche à l'écran. Passez en revue les critères choisis. Pour apporter des changements, cliquez sur *Retour* pour passer d'un onglet à l'autre.
- 21. Lorsque vous êtes prêt à générer le rapport, cliquez sur *Terminer*.

| Report Criteria<br>Grouping / Sorting | Summary              |        | back next finish cancel |
|---------------------------------------|----------------------|--------|-------------------------|
| Report Output                         | Request Information  |        | Show All field          |
| Summary                               | 🖻 Report Criteria    |        |                         |
|                                       |                      | Before | Submitted               |
|                                       | Country              | New    |                         |
|                                       | Calendar period      | New    |                         |
|                                       | Payroll cycle type   | New    |                         |
|                                       | Company              | New    | The Salvation Army      |
|                                       | Additional employees | New    |                         |
|                                       | Selection            | New    | Abbotsford Homelessness |
|                                       | Employee status      | New    | Active                  |

Exemple de création de rapports – Rapport relatif aux adresses des employés – Version 1

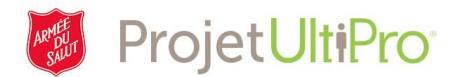

## Rapports terminés

- 22. Cliquez sur l'onglet Terminé. La liste des rapports créés s'affiche ici.
- 23. Le rapport sera généré en quelques minutes. Cliquez sur *Rafraîchir* pour régénérer les informations.

|   | MENU<br>T   | Adminis<br>Reportir | tration<br>ng     |           |          |             |         |          | SUB ART      |            |         |
|---|-------------|---------------------|-------------------|-----------|----------|-------------|---------|----------|--------------|------------|---------|
| 1 | Standard Re | ports               | General Ledger    | Custom I  | Reports  | Analytics   | File Ti |          |              | PPACA      | EEO-    |
| 6 | Completed   | Available           | Saved Templates   |           |          |             |         |          |              |            |         |
| ( | Compl       | eted                | Reports           |           |          |             |         |          |              | delete     | refresh |
|   | Find by     | Report n            | ame 🗸 starts with |           |          | +-[         | Search  |          |              |            |         |
|   | Report Na   | me                  |                   | File Type | Report C | Category    |         | Created  | Ŧ            | Expires    | Not     |
|   | Employee    | Address I           | Listing feb 20    | PDF       | Employe  | ee Manageme | nt      | 02/21/20 | 018 11:53 AM | 05/21/2018 |         |
|   |             |                     |                   |           |          |             |         |          |              |            |         |

- 24. Cliquez sur le nom du rapport pour l'ouvrir. Un fichier ou une fenêtre vous permettant de télécharger le fichier s'ouvrira.
  - Si rien ne se produit, un bloqueur de fenêtres contextuelles peut empêcher l'accès aux résultats (consultez l'aide-mémoire sur les bloqueurs de fenêtres contextuelles).
  - Si vous avez téléchargé le fichier, allez voir dans votre dossier Téléchargements.
  - Si une nouvelle fenêtre s'affiche, cherchez l'icône représentant le fichier dans le coin inférieur gauche, puis cliquez dessus pour ouvrir le fichier.
  - Dans l'exemple ci-après, il s'agit d'une boîte pour un fichier PDF. Cliquez sur **Ouvrir** pour afficher le document à l'écran ou **Enregistrer** pour le sauvegarder dans un répertoire.

| Report Name                             | File Type     | Report Category                   | Created -           | Expires    | Notes ¥  |
|-----------------------------------------|---------------|-----------------------------------|---------------------|------------|----------|
| Employee Address Listing                | PDF           | Employee Management               | 05/15/2018 4:41 PM  | 08/15/2018 |          |
| Employee Listing with Salary Mar 7 2018 | PDF           | Employee Management               | 03/07/2018 8:16 AM  | 06/07/2018 |          |
| Employee Birthday Listing               | PDF           | Employee Management               | 03/06/2018 2:12 PM  | 06/06/2018 |          |
| Employee Listing with Salary Mar 7      | PDF           | Employee Management               | 03/06/2018 11:42 AM | 06/06/2018 |          |
| Employee Listing with Salary Mar 6      | PDF           | Employee Management               | 03/06/2018 8:18 AM  | 06/06/2018 |          |
| Employee Listing with Salary Mar 3      | PDF           | Employee Management               | 03/05/2018 12:50 PM | 06/05/2018 |          |
| Employee Listing with Salary Mar 2018   | PDF           | Employee Management               | 03/02/2018 12:21 PM | 06/02/2018 |          |
| Employee Seniority                      | Excel         | Employee Management               | 03/01/2018 3:50 PM  | 06/01/2018 |          |
| Employee Seniority Mar 2018             | PDF           | Employee Management               | 03/01/2018 3:47 PM  | 06/01/2018 |          |
| Employee Birthday Listing               | PDF           | Employee Management               | 02/28/2018 10:14 AM | 05/28/2018 |          |
| Do you want to open                     | or save C72R8 | B0000K0.pdf from tz11.ultipro.ca? |                     | Oper       | n Save 🔻 |

Exemple de création de rapports – Rapport relatif aux adresses des employés – Version 1